## 0 0 bet365

<div class=&quot;hwc kCrYT&quot; style=&quot;padding-bottom:12px;padding-top: Opx"><div&gt;&lt;div&gt;&lt;div&gt;&lt;/div&gt;&lt;span&gt

;</h2&gt;&lt;/span&gt;&lt;/div&gt;&lt;div&gt;&lt;/div&gt;&lt;div&gt;&lt;div&gt; t;<div&gt;&lt;div&gt;&lt;span&gt;&lt;/div&gt;&lt;/div&gt;&lt;/div&gt;&lt;/div&gt; (2024)</div&gt;&lt;/span&gt;&lt;/div&gt;&lt;/div&gt;&lt;/div&gt;&lt;/div&gt; <div&gt;&lt;/div&gt;&lt;div&gt;&lt;div&gt;&lt;div&gt;&lt;span&gt;& lt;div> Call of Duty: Vanguard (2024)</div&gt;&lt;/span&gt;&lt;/div&gt;&lt; /div></div&gt;&lt;/div&gt;&lt;div&gt;&lt;/div&gt;&lt;/div&gt;&lt; /div></div&gt;&lt;/div&gt;&lt;div&gt;&lt;/div&gt;&lt;/div&gt;&

iv></div&gt;&lt;div&gt;&lt;div&gt;&lt;div&gt;&lt;div&gt;&lt;span&gt;&lt;di v> Call of Duty: Warzone 2.0 (2024)</div&gt;&lt;/span&gt;&lt;/div&gt;&lt;/ div></div&gt;&lt;/div&gt;&lt;div&gt;&lt;/div&gt;&lt;div&gt;&lt;div&gt;&lt; div><div&gt;&lt;span&gt;&lt;div&gt; Call of Duty: Modern Warfare III (2024) Tj T\* BT /F1

v></div&gt;&lt;div&gt;&lt;div&gt;&lt;div&gt;&lt;div&gt;&lt;div > Call of Duty: Warzone Mobile (2024)</div&gt;&lt;/span&gt;&lt;/div&gt;&lt ;/div></div&gt;&lt;/div&gt;&lt;div&gt;&lt;span&gt;&lt;div&gt;&lt;span&gt;& It;a data-ved="2ahUKEwjlicu9\_syDAxVwNEQIHSTdAWkQFnoECAEQBg" href=&quot ;{href}"><span&gt;&lt;span&gt;Call of Duty (series)&lt;/span&gt;&lt;/ span></a&gt;&lt;/span&gt; &lt;span&gt;&lt;a data-ved=&quot;2ahUKEwjlicu9\_ syDAxVwNEQIHSTdAWkQlqUEegQIARAH" href="{href}"><span&gt;&lt ;span>callofduty.fandom : wiki : Call\_of\_Duty\_(series)</span&gt;&lt;/spa n></a&gt;&lt;/span&gt;&lt;/div&gt;&lt;/span&gt;&lt;/div&gt;&lt; /div><div&gt;&lt;a data-ved=&quot;2ahUKEwjlicu9\_syDAxVwNEQIHSTdAWkQMHoECAE QCA" href="{href}"><div&gt;&lt;div&gt;&lt;div style=&quot;w idth:40px"><div&gt;&lt;img height=&quot;24&quot; src=&quot;data:image /png;base64,iVBORwOKGgoAAAANSUhEUgAAADAAAAWCAQAAAD9CzEMAAAAAkIEQVRYw+2VOw cyO/13qFYLF6ZD1ALNxWUfSByEzqnSmykAgAulkmFad+ViptCY3KOp6EGiOkSJAgsT/JB1PcgSuJbw X7Ra6z9y6zv0Z/oV/ZG+R38WGMzHJULFqq8Jpx7gp2wNbJTpL+jhtwAAAABJRU5ErkJggg==&quo tyle="margin:Opx 16px Opx 0px" width="24"/></div&gt;&l t;/div><div&gt;&lt;span&gt;Mais itens...&lt;/span&gt;&lt;/div&gt;&lt;/div& gt;</div&gt;&lt;/a&gt;&lt;/div&gt;&lt;/div&gt;&lt;/ gt;<div&gt;&lt;span&gt;&lt;a data-ved=&quot;2ahUKEwjlicu9\_syDAxVwNEQIHSTdAWkQ zmd6BAgBFAk&guot: href=&guot:{href}&guot:&gt:0.0.bet365&lt:/a&gt:&lt:/span&gt:&l